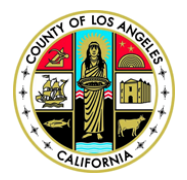

Kenneth Hahn Hall of Administration | 500 W Temple Street Room B4 | Los Angeles, California 90012 Phone: (213) 974-1462 | Fax: (213) 626-1741 | Email: <u>TaxAgentRegistration@bos.lacounty.gov</u>

## Tax Agent Registration Program

## How to Renew Your Annual Registration

Renewal of annual registration is July 1 through July 10 of each fiscal year. The registration process is facilitated online through the Los Angeles County Assessment Appeals online filing website at: <u>https://lacaab.lacounty.gov</u>.

- 1.) To begin, go to the Assessment Appeals Board website at: <u>https://lacaab.lacounty.gov/</u>.
- 2.) Click on "Tax Agent Login", located on the left navigation panel and enter your user name (your registered email address) and password. Click on "Log In".

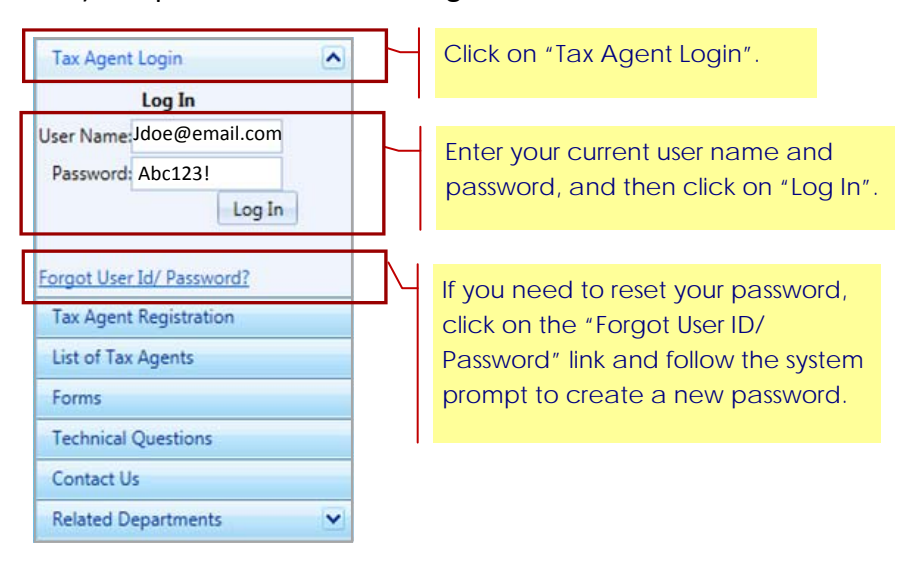

3.) The Tax Agent Online Portal main page will be displayed. Click on "Renew Your Annual Registration" link.

| Home                |                                                                                                    |  |  |
|---------------------|----------------------------------------------------------------------------------------------------|--|--|
| My Appeals          | Welcome to the County of Los Angeles Online Application for Changed Assessment                                                                                                    |  |  |
| Forms               | 2016 Regular Assessment ON-LINE filing opens on July 2, 2016                                                                                                    |  |  |
| Contact Us          |                                                                                                    |  |  |
| Related Departments | The Tax Agent Online Portal is your one-stop resource center that allows you to:                                                                                                    |  |  |
| My Profile          | Submit an Application for Changed Assessment                                                                                                    |  |  |
|                     | Click on the link above to submit your online application. Your registration must be valid and current in order to submit an application online. NOTE: Pursuant to State Board of Equalization Property Tax Rule 305 Section (a)(1) and Los Angeles County Assessment Appeals Board Rule Section 4(A)(2)(d), for application(s) filed by an agent (other than a California licensed attorney who has been directly retained and authorized by the person affected to file the application), the applicati's written authorization <b>must</b> be properly indicated on the application or attached with each application at the time of filing. You must click on "Submit" button to submit/file your application. Any "draft" application will not be considered as official filing. For instructions on how to submit your application online, <u>click here</u> . View Status of Submitted Application(s) |  |  |
|                     | Click on the link above to view the status of your submitted application(s). For instructions on how to                                                                                                    |  |  |
|                     | • Renew Your Annual Registration Click on the "Renew Your Annual Registration".                                                                                                    |  |  |
|                     | <ul> <li>Click on the link above to renew your annual registration. Pursuant to County Code Code 2.165 under Tax Agent Registration Program, registered tax agents are required to renew their registration on an annual basis. For instructions on how to renew your annual registration, <u>click here</u>.</li> <li><u>Submit Campaign Contributions</u></li> <li>Click on the link above to submit your campaign contribution report on a semi-annual basis (every July and January). Pursuant to County Code 2.165 under Tax Agent Registration Program, registered tax agents are required to renew their registration on a nanual basis. For instructions on how to submit your campaign contribution report on a semi-annual basis (every July and January).</li> </ul>                                                                                                    |  |  |

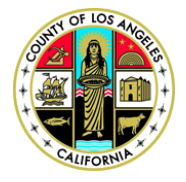

Kenneth Hahn Hall of Administration | 500 W Temple Street Room B4 | Los Angeles, California 90012 Phone: (213) 974-1462 | Fax: (213) 626-1741 | Email: <u>TaxAgentRegistration@bos.lacounty.gov</u>

4.) The "Duties and Prohibitions" page will be displayed. Click on the acknowledgement box to acknowledge and accept the terms of the agreement, and then click "Continue".

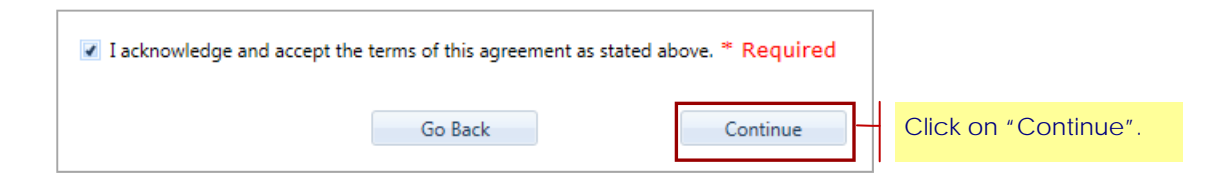

5.) The "Member Account, Password and Security" page will be displayed. Click on the acknowledgement box to acknowledge and accept the terms of the agreement, and then click on the "Continue" button.

| I acknowledge and accept th | e terms of this agreement a | s stated above. * Required |                      |
|-----------------------------|-----------------------------|----------------------------|----------------------|
|                             | Go Back                     | Continue                   | Click on "Continue". |

6.) Your registration is almost complete. Please have a valid debit or credit card ready and click on "Proceed with Payment".

| Renewal Registration Almost Complete                                                                                                    |  |  |  |  |
|----------------------------------------------------------------------------------------------------|--|--|--|--|
| Your registration is almost complete. To complete registration, click on the button below to submit your Tax<br>Agent Registration fee. Your registration will not be complete without payment. After your payment is complete,<br>you will receive an email with your Tax Agent Registration number, username and password to file assessment<br>appeals online, manage your online profile and submit your semi-annual campaign contribution reports. |  |  |  |  |
| *Please have your debit or credit card ready before proceeding                                                                                                    |  |  |  |  |
| Proceed with Payment — Click on "Proceed with Payment".                                                                                                    |  |  |  |  |

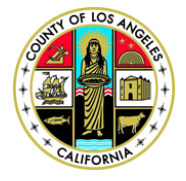

## COUNTY OF LOS ANGELES ASSESSMENT APPEALS BOARD

Kenneth Hahn Hall of Administration | 500 W Temple Street Room B4 | Los Angeles, California 90012 Phone: (213) 974-1462 | Fax: (213) 626-1741 | Email: <u>TaxAgentRegistration@bos.lacounty.gov</u>

7.) On the "Payment Entry" page, enter your valid credit or debit card information, and then enter your billing information. Once completed, click on "Continue".

| Payment Entry                                     |               |                             |  |  |  |
|---------------------------------------------------|---------------|-----------------------------|--|--|--|
| Payment Method: Credit or Debit Card              |               |                             |  |  |  |
| Card Information                                  | Billing Infor | mation                      |  |  |  |
| Card Number 405501111111111                       | Name          | John Doe                    |  |  |  |
| Expiration Date December V 2015 V                 | Address       | 500 West Temple Street Room |  |  |  |
|                                                   | City          | Los Angeles                 |  |  |  |
| Card Identification Code 🔸 🔮                      | State         | California 🗸                |  |  |  |
|                                                   | Zip           | 90010                       |  |  |  |
|                                                   | Phone         | (213) 974-5466              |  |  |  |
|                                                   | Email         | jdoe_test@test.lacounty.gov |  |  |  |
|                                                   |               |                             |  |  |  |
|                                                   |               |                             |  |  |  |
| Go Back/Edit Cancel Continue Click on "Continue". |               |                             |  |  |  |

- 8.) Read the "Terms of Payment" and click on the acknowledgement box. Now, click on "Continue".
- 9.) The payment confirmation page will be displayed. Review and verify the information and click on "Process Payment".
- 10.) An online receipt will be displayed to confirm payment of your registration fee. You may print this page for your records and click on "Finish".

(<u>Note</u>: Once payment is processed, you will receive an email confirmation regarding your payment and completion of annual registration renewal.)